## 1 Инструкция по установке и запуску «ЛАН.Портал»

## 1.1 Установка программных компонент

Установка программных компонент «ЛАН.Портал» производится на сервер приложений, на котором предварительно должно быть установлено следующее системное программное обеспечение:

- Microsoft Windows Server Std x64 бита версии не ниже 2012 R2;

- СУБД ElasticSearch версии не ниже 7.12;

- наличие установленного «dotnet-hosting-3.1.13-win».

Программные компоненты «ЛАН.Портал» устанавливаются с помощью инсталлятора «Setup. ЛАН.Портал.х64-2021.1.0.х.х.ехе» путем запуска установочного файла двойным нажатием левой клавиши «мыши».

В результате запуска откроется стартовое окно мастера установки, представленное на рисунке 1.

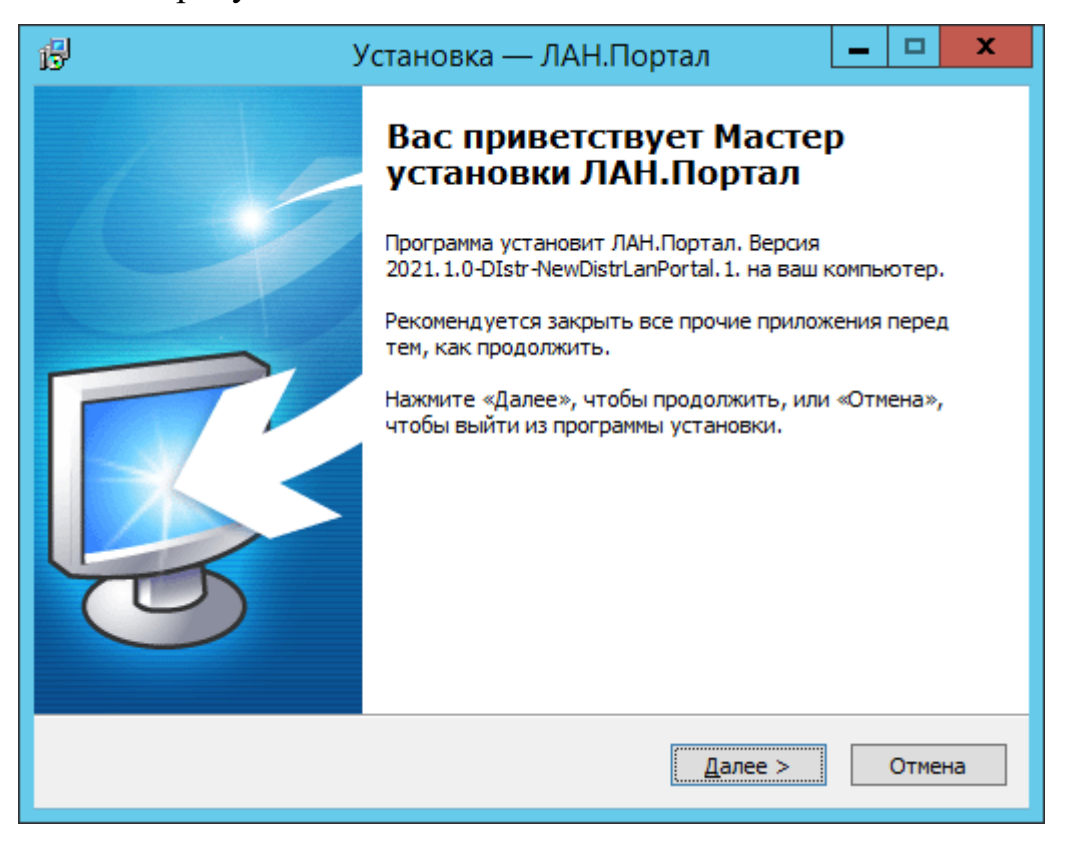

Рисунок 1 – Стартовое окно мастера установки программных компонентов

Следуя инструкциям данного мастера, необходимо выбрать директорию установки программного компонента и нажать расположенную в нижней части окна мастера кнопку «Далее», как показано на рисунке 2.

| ß | Установка — ЛАН.Портал 📃 🗖 🗙                                                                |
|---|---------------------------------------------------------------------------------------------|
|   | Выбор папки установки<br>В какую папку вы хотите установить ЛАН.Портал?                     |
|   | Программа установит ЛАН.Портал в следующую папку.                                           |
|   | Нажмите «Далее», чтобы продолжить. Если вы хотите выбрать другую папку,<br>нажмите «Обзор». |
|   | С:\Program Files\Lan\ЛАН.Портал                                                             |
|   |                                                                                             |
|   |                                                                                             |
|   | Требуется как минимум 102.5 Мб свободного дискового пространства.                           |
|   | · · · · · · · · · · · · · · · · · · ·                                                       |
|   | < <u>Н</u> азад Далее > Отмена                                                              |

Рисунок 2 – Выбор директории, в которую будет установлен программный компонент

На следующем шаге мастера с выбором типа установки следует выбрать полный тип установки, как показано на рисунке 3.

| <b>Выбор компонентов</b><br>Какие компоненты должны быть у                                          | становлены?                          |                                        | R                  |
|----------------------------------------------------------------------------------------------------|--------------------------------------|----------------------------------------|--------------------|
| Выберите компоненты, которые вы<br>компонентов, устанавливать котор<br>вы будете готовы продолжить. | ы хотите установ<br>рые не требуется | ить; снимите флах<br>я. Нажмите «Далее | кки с<br>≥», когда |
| Полная установка                                                                                    |                                      |                                        | ~                  |
|                                                                                                    |                                      |                                        |                    |
|                                                                                                    |                                      |                                        |                    |
|                                                                                                    |                                      |                                        |                    |
|                                                                                                    |                                      |                                        |                    |
|                                                                                                    |                                      |                                        |                    |
|                                                                                                    | < <u>Н</u> азад                      | Далее >                                | Отмена             |

Рисунок 3 – Выбор типа установки

На следующем шаге мастера следует указать название приложения API, а

также порт, по которому оно будет доступно, как показано на рисунке 4.

| 侵 | Установка — ЛАН.Портал 🛛 🗕 🗖 🗙                                                                                                 |
|---|----------------------------------------------------------------------------------------------------|
|   | Данные для добавления приложения LanPortalWebAPI в IIS.<br>Введите данные для приложения LanPortalWebAPI, затем нажмите Далее. |
|   | Имя приложения:<br>LanPortalWebAPI                                                                                             |
|   | Порт:<br>5000                                                                                                    |
|   |                                                                                                    |
|   |                                                                                                    |
|   | < <u>Н</u> азад Далее > Отмена                                                                                                 |

Рисунок 4 – Выбор названия приложения АРІ и номера порта.

На следующем шаге мастера следует указать название портала, а также порт, по которому он будет доступен, как показано на рисунке 5.

| в | Установка — ЛАН.Портал                                                                                                    | _ |       | x    |
|---|----------------------------------------------------------------------------------------------------|---|-------|------|
| 1 | <b>Данные для добавления приложения LanPortal в IIS.</b><br>Введите данные для приложения LanPortal, затем нажмите Далее. |   | Ę     |      |
|   | Имя приложения:<br>LanPortal<br>Порт:<br>5001                                                                             |   |       |      |
|   | < <u>Н</u> азад <u>Д</u> алее >                                                                                           |   | Отмен | ia l |

Рисунок 5 – Выбор названия портала и номера порта

На следующем шаге необходимо указать подключение к СУБД ElasticSearch и нажать кнопку далее, как показано на рисунке 6.

| ß | Установка — ЛАН.Портал 📃 🗖 🗙                                                                                                |
|---|----------------------------------------------------------------------------------------------------|
|   | Настройка подключения к ElasticSearch<br>Введите данные для подключения к ElasticSearch, затем нажмите на<br>кнопку "Далее" |
|   | Адрес ElasticSearch:<br>http://localhost:9200/                                                                              |
|   | Имя пользователя ElasticSearch:<br>elastic                                                                                  |
|   | Пароль ElasticSearch:<br>••••                                                                                               |
|   |                                                                                                    |
|   | < <u>Н</u> азад <u>Д</u> алее > Отмена                                                                                      |

Рисунок 6 – Подключение к СУБД

На следующем шаге мастера следует указать название раздела меню «Пуск», в котором будет создан ярлык запуска программного компонента, и нажать кнопку «Далее», как показано на рисунке 7. Затем нужно нажать кнопку «Установить» и дождаться установки.

Важно: после установки необходимо перезапустить сервер.

| ß | Установка — ЛАН.Портал 🛛 🗕 🗖 🗙                                                              |
|---|---------------------------------------------------------------------------------------------|
|   | Выберите папку в меню «Пуск»<br>Где программа установки должна создать ярлыки?              |
|   | Грограмма создаст ярлыки в следующей папке меню «Пуск».                                     |
|   | Нажмите «Далее», чтобы продолжить. Если вы хотите выбрать другую папку,<br>нажмите «Обзор». |
|   | ЛАН.Портал <u>О</u> бзор                                                                    |
|   |                                                                                             |
|   |                                                                                             |
|   |                                                                                             |
|   |                                                                                             |
|   | < <u>Н</u> азад Далее > Отмена                                                              |

Рисунок 7 – Название в меню «Пуск»

## 1.2 Деинсталляция

Для деинсталляции программных компонент «ЛАН.Портал» необходимо выполнить следующие действия:

1. Перейти в панель «Пуск», открыть директорию, в которую установлены программные компоненты и запустить мастер деинсталляция или воспользоваться компонентом «Установка и удаление программ» панели управления Windows.

2. Подтвердить деинсталляцию в открывшемся диалоговом окне, нажав кнопку «Да».

3. Дождаться завершения деинсталляции, процесс которой будет отображен в окне мастера.

4. При необходимости перезагрузить компьютер, нажав кнопку «Да» в диалоговом окне перезагрузки.

## 1.3 Запуск

Для запуска необходимо открыть страницу localhost:5001 в браузере

| LAN.Портал<br>2021.2                  | Документы Запросы                                                                                                    |
|---------------------------------------|----------------------------------------------------------------------------------------------------|
| Статистика Запросы                    | Введите текст 🐵 01.01.1970 - 31.05.2022 🛗 🗊 Найти 💾                                                                                                    |
| Источники                             | Октари — ^ ^<br>Язык запроса Поля поиска                                                                                                    |
| 1. eadaily.com                        | 2 Lucene 🔻 Все поля 🔻 ЈЗОN-запрос + Скрывать дубликаты 💭                                                                                                    |
| 2. province.ru                        | 2                                                                                                    |
| 3. bryansku.ru                        | 1 0/10 🗮 Corran. 📰 🙆                                                                                                    |
| ~                                     | □ ♦↓                                                                                                    |
| Основной классификатор                | Комментарий: Нельзя торопиться со вступлением Украины в ЕС                                                                                                    |
| 1. Вооруженные конфликты и угрозы их  | 1 & @ <u>dw-world.de</u> 24.05.2022 16:26                                                                                                    |
| 2. Деятельность общественно-политичес | <ul> <li>Солидарность - прекрасное, большое и политически важное чувство. Щедрая, благородная солидарность с Украиной - это веление<br/>времени. Но решение о вступлении Украины в ЕС должно приниматься разумно, независимо от градуса эмоций солидарности. Прежде<br/>че думать о новых странас-илинаях Евросокоза. Необходимо.</li> </ul> |
| 3. Массовые общественно-политически   | 1                                                                                                    |
| ~                                     | «Единая Россия» призвала муниципальные власти помочь Донбассу<br>& Q eadaily.com 240520221625                                                                                                    |
| Основные-Объекты                      | <ul> <li>Первый вице-тикер Совета Федерации, секретарь генсовета партии «Единая Россия» Андрей Турчак призвал сегодня, 24 мая,<br/>муниципалитеты в РФ продолжать оказывать пуманитарную помощь Донецкой и Луганской народным республикам, а также ряду</li> </ul>                                                                           |
| 1. География                          | 9 районов Украины, пока в Донбассе не будет восстановлена мирная жизнь                                                                                                    |
| 2. Организация                        | 9 Городской автобус в Красноярске насмерть сбил перебегавшего дорогу ребенка                                                                                                    |
| 3. Персона                            | 7 & Province.ru 24.05.2022 16.28                                                                                                    |
| Страны Мира                           | Ородской автобус № 38 в Красноярске насмерть сбил перебегавшего дорогу 10-летнего мальчика. Смертельное ДПП произошло во<br>второй половине дня 24 мая на улике Крупской. Мальчик неожиданно выскочил с газона на проезжую часть прямо под колеса. От<br>полученных травм ребенос скончаста, до прибытия скорой помощи…                      |
| 1. Россия                             | 9                                                                                                    |
| 2. Украина                            | 4 В Кремле считают, что несогласный с действиями РФ на Украине российский дипломат Бондарев выступил п                                                                                                    |
| 3. Германия                           | 2 🔥 Пресс-секретарь президента РФ Дмитрий Песков считает, что советник российского представительства при ООН в Женеве Борис                                                                                                    |
| ~                                     | вондарев, выразившии несогласие со спецоперациеи на ухраине, "выступил против консолидированного мнения российского<br>общества он не с нами, а против нас". "Мы в Кремле незнакомы                                                                                                    |
| Авторы                                | Водителей в Подмосковье предупредили о мокром снеге                                                                                                    |
| 1. Не определён*                      | 10 <b>a vestikavkaza.ru</b> 24.05.2022 16.23                                                                                                    |
|                                       | 🔥 Министерство транспорта и дорожной инфраструктуры Московской области предупреждает автомобилистов об осадках в виде                                                                                                    |
|                                       | < 1 > Перейн: Показать по 100 т                                                                                                    |

Рисунок 8 – ЛАН.Портал

В случае возникновения ошибок, убедится в следующем:

- сервер был перезапущен после установки ПО;

- указано корректное подключение к СУБД ElasticSearch, а так же присутствуют права на создание индекса;

- убедится в том, что установлена версия .NET Core версии не ниже 3.1.13.